## **Istruzioni per l'uso dell'App** Attivazione del biglietto

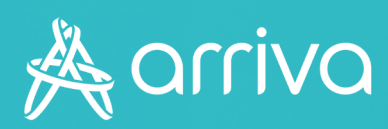

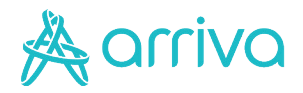

## Validare il biglietto

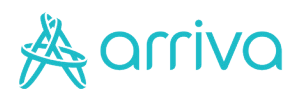

### Validare il biglietto

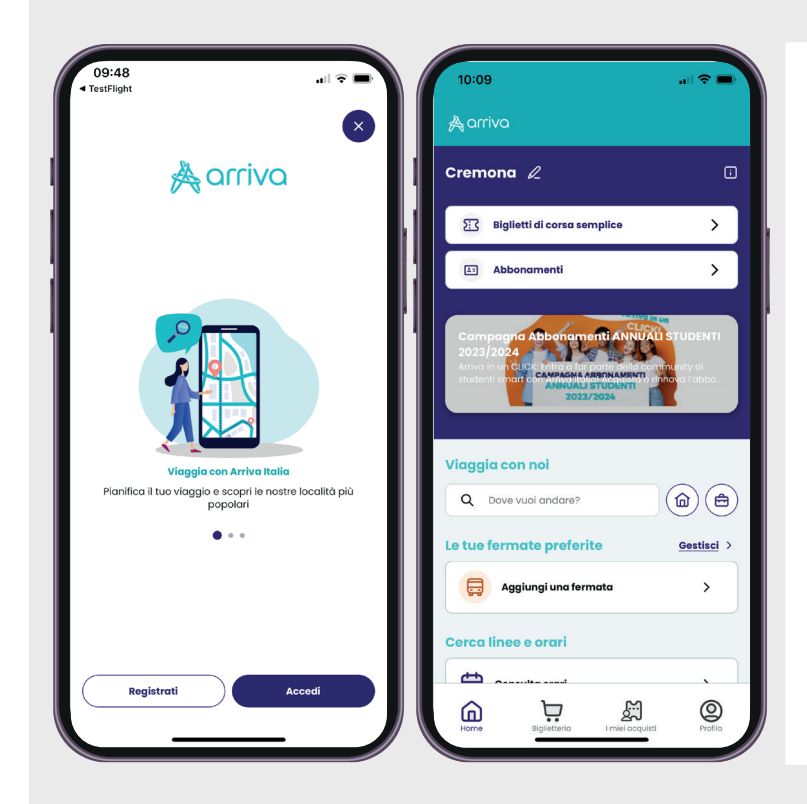

#### 1 - Accedi all'App

- Accedi all'App Arriva My Pay;
- Dalla pagina principale dell'App clicca sulla voce "I miei acquisti".

#### 2 - Seleziona il titolo

Seleziona il titolo che devi attivare dall'elenco proposto.

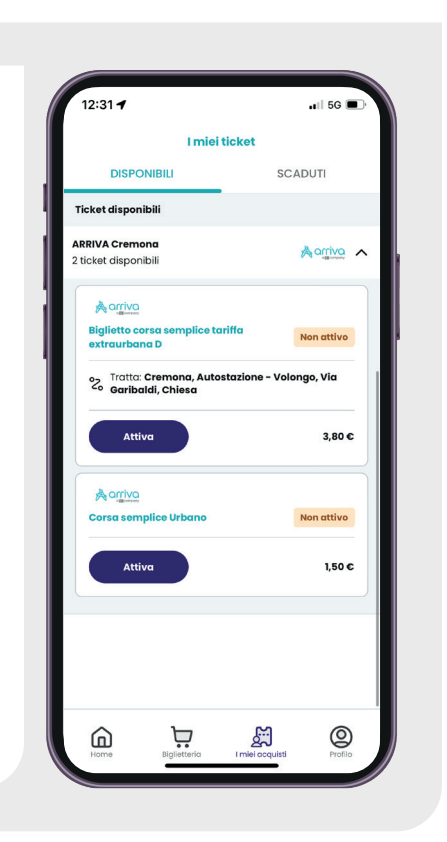

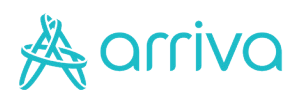

# Attivazione

| Ticket n                                                                                                    | on attivo                                                       |
|----------------------------------------------------------------------------------------------------|-----------------------------------------------------------------|
| Activa Biglietto corsa sem extraurbana D Titolo di vlaggio di corsa e singola corsa Da Cremona, Autostazi Garibaldi, Chiesa Titolo antin | plice tariffa<br>xtraurbana valido per la<br>one a Volongo, Via |
| Emesso il:<br>07/08/2023 - 12:29                                                                                                    |                                                                 |
| Costo                                                                                                    | 3,80 €                                                          |
| Dettagli<br>Codice Ticket:                                                                                                    | 9006/35068                                                      |
|                                                                                                    |                                                                 |

#### 3 – Attiva il titolo

Clicca sul pulsante "Attiva" in basso appena prima di salire sul bus. In alternativa, consenti all'utilizzo della fotocamera al fine di inquadrare il QRCode posto a bordo dei nostri mezzi.

#### 4 – Inquadra il QRCode

Inquadra il QR Code presente sul bus con il reader dell'App e viaggia in regola.

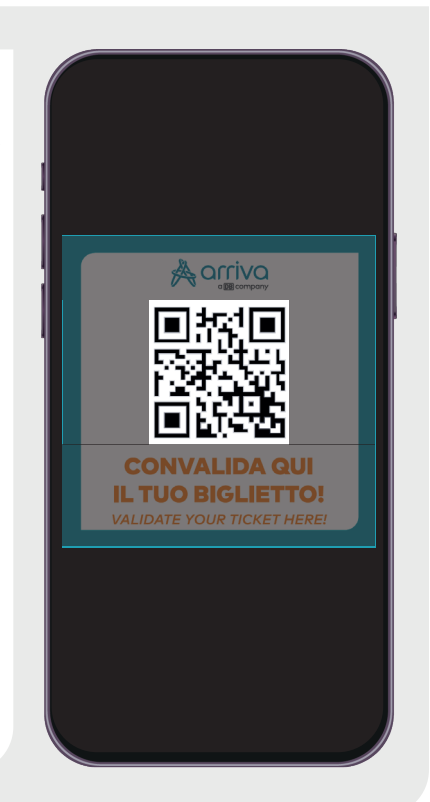